# Educator Licensure and Renewal Portal

## **Renewal Application Guide**

This guide is designed to assist applicants through the process of renewing one or more professional license online through ELAR. The guide will help educators navigate the process of selecting a Primary Area, completing a renewal application and renewing multiple licenses. For information about satisfying the renewal requirements, for example, what activities count towards PDPs, how many PDPs is an activity worth and what distribution of PDPs is needed to satisfy the renewal requirements, please review the <u>Recertification/Renewal</u> <u>Guidelines (guidelines-recert-ma-educators.docx)</u>.

## Contents

| Selecting Your Primary Area Professional License | 2 |
|--------------------------------------------------|---|
|                                                  |   |
| Starting and Submitting Renewal Applications     | 5 |
|                                                  |   |
| Submitting Multiple Renewals at the Same Time    | 9 |

## Selecting Your Primary Area Professional License

Navigate to your *Profile*. Go to the left-side navigation and click *Licenses* under LICENSES.

| MASSACHUSETTS<br>Department of Elementa<br>and Secondary Educatio | ny<br>h                                                                                           |              |
|-------------------------------------------------------------------|---------------------------------------------------------------------------------------------------|--------------|
| Dashboard <b>Profile</b> Administration Licen                     | sure District Sponsoring Organizations Investigation Reports                                      |              |
|                                                                   | Licenses + New  Print License History  Print Unofficial License                                   |              |
|                                                                   | Show 10 v records Licensed Expired All                                                            |              |
| <b>A</b>                                                          | CODE   description 🔶                                                                              | STATUS  EFFI |
| Desfile                                                           | 2595 Endorsements, Autism, Level depends on prereq license, Endorsement                           | Approved     |
| Profile<br>Account Settings                                       | Endorsements, Sheltered English Immersion - Teacher, Level depends on prereg license. Endorsement | Approved     |
| Notifications                                                     | Academic: Administrator, Special Education Administrator, All Levels, Initial                     | Licensed     |
| Profile Access                                                    | Academic: Teacher, Intensive Special Needs, All Levels, Initial                                   | Licensed     |
|                                                                   | Academic: Teacher, Elementary, 1-6, Professional                                                  | Licensed     |
| Applications                                                      | Academic: Teacher, Special Needs, 5-12, Professional                                              | Licensed     |
| Licenses                                                          | Academic: Teacher, Special Needs, PreK-9, Professional                                            | Licensed     |
| GENERAL                                                           | Showing 1 to 7 of 7 entries (filtered from 11 total entries)                                      |              |
| Payments                                                          | Original License Issuance Date                                                                    |              |
| Refunds                                                           |                                                                                                   |              |
| Credits                                                           |                                                                                                   |              |
| Documents                                                         |                                                                                                   |              |
| Evnarianca                                                        |                                                                                                   |              |

Under *Description*, you will see a list of your licenses. Click *All* to see a complete list of your Professional licenses, including licenses that are invalid.

| Licenses + New  Print License History  Print Unofficial License                            |                     |                  |                 |              |           |
|--------------------------------------------------------------------------------------------|---------------------|------------------|-----------------|--------------|-----------|
| Show 10 v records                                                                          | icensed Expired All |                  |                 | Filter:      |           |
| CODE   description                                                                         | 🔶 STATUS            | EFFECTIVE DATE 🖕 | EXPIRATION DATE | ORGANIZATION | PRIMARY   |
| 2595 Endorsements, Autism, Level depends on prereg license, Endorsement                    | Approved            | 9/9/2016         | 9/8/2026        | None         |           |
| Endorsements, Sheltered English Immersion - Teacher, Level depends on prereg license, Endo | orsement Approved   | 2/2/2016         |                 | None         |           |
| Academic: Administrator. Special Education Administrator. All Levels. Initial              | Licensed            | 9/17/2003        |                 | None         |           |
| Academic: Teacher, Intensive Special Needs, All Levels, Initial                            | Licensed            | 4/22/2003        |                 | None         |           |
| Academic: Teacher, Middle School, 5-9, Professional                                        | Invalid             | 11/14/2002       | 11/11/2012      | None         |           |
| Academic: Teacher, Elementary, 1-6, Professional                                           | Licensed            | 2/4/2002         | 1/31/2027       | None         |           |
| Academic: Teacher, Special Needs, 5-12, Professional                                       | Licensed            | 2/4/2002         | 1/31/2027       | None         |           |
| Academic: Teacher, Special Needs, PreK-9, Professional                                     | Licensed            | 2/4/2002         | 1/31/2027       | None         |           |
| Academic: Teacher, Special Needs, 5-12, Initial                                            | Expired             | 12/23/1996       | 2/4/2002        | None         |           |
| Academic: Teacher, Special Needs, PreK-9, Initial                                          | Expired             | 12/23/1996       | 2/4/2002        | None         |           |
| Showing 1 to 10 of 11 entries                                                              |                     |                  |                 | ×            | < 1 2 > » |

Original License Issuance Date: 12/23/1996

Click the license that you want to make your Primary Area Professional license so that you may renew. This will open the license so you may view it. **NOTE: You must have one Professional license designated as your Primary Area in order to complete a renewal application.** 

| ow 10 🗸       | records                                                                                  | Licensed Expired All |          |                |            | Filter:      |      |
|---------------|------------------------------------------------------------------------------------------|----------------------|----------|----------------|------------|--------------|------|
| DDE 🔶 I       | DESCRIPTION                                                                              | \$                   | STATUS 🕴 | EFFECTIVE DATE |            | ORGANIZATION | PRIM |
| 2595          | Endorsements, Autism, Level depends on prereg license, Endorsement                       |                      | Approved | 9/9/2016       | 9/8/2026   | None         |      |
| E             | Endorsements, Sheltered English Immersion - Teacher, Level depends on prereq license, Er | ndorsement           | Approved | 2/2/2016       |            | None         |      |
| L             | Academic: Administrator, Special Education Administrator, All Levels, Initial            |                      | Licensed | 9/17/2003      |            | None         |      |
| l             | Academic: Teacher, Intensive Special Needs, All Levels, Initial                          |                      | Licensed | 4/22/2003      |            | None         |      |
| L             | Academic: Teacher, Middle School, 5-9, Professional                                      |                      | Invalid  | 11/14/2002     | 11/11/2012 | None         |      |
| l             | Academic: Teacher, Elementary, 1-6, Professional                                         |                      | Licensed | 2/4/2002       | 1/31/2027  | None         |      |
| l             | Academic: Teacher, Special Needs, 5-12, Professional                                     |                      | Licensed | 2/4/2002       | 1/31/2027  | None         |      |
| L             | Academic: Teacher, Special Needs, PreK-9, Professional                                   |                      | Licensed | 2/4/2002       | 1/31/2027  | None         |      |
| L             | Academic: Teacher, Special Needs, 5-12, Initial                                          |                      | Expired  | 12/23/1996     | 2/4/2002   | None         |      |
| l             | Academic: Teacher, Special Needs, PreK-9, Initial                                        |                      | Expired  | 12/23/1996     | 2/4/2002   | None         |      |
| owing 1 to 10 | of 11 entries                                                                            |                      |          |                |            | ×            | < 1  |

Once you are viewing the license, click the **V** Make Primary button.

| License: Academic: Teacher, Middle School, 5-9, Professional |                                                     |
|--------------------------------------------------------------|-----------------------------------------------------|
| License                                                      | Academic: Teacher, Middle School, 5-9, Professional |
| Status                                                       | Invalid                                             |
| Is Primary License                                           | No                                                  |
| Reprimanded                                                  | No                                                  |
| Organization                                                 | Not Restricted                                      |
| Ерр                                                          |                                                     |
| Issued On                                                    | 5/15/2002                                           |
| Issued By                                                    | legacyuser25                                        |
| Effective Date                                               | 11/14/2002                                          |
|                                                              |                                                     |

| License: Academic: Teacher, Middle School, 5- | 9, Professional                                       |
|-----------------------------------------------|-------------------------------------------------------|
| 😰 Edit 🚺 Delete 🗸 Make Primary                |                                                       |
| License                                       | Academic: Teacher, Middle School, 5-9, Professional   |
| Status                                        | Invalid                                               |
| Is Primary License                            | No                                                    |
| Reprimanded                                   |                                                       |
| Organization                                  | Confirm Set Primary ×                                 |
| Ерр                                           | Are you sure you want to set this license as Primary? |
| Issued On                                     | Confirm Cancel                                        |
| Issued By                                     |                                                       |
| Effective Date                                | 11/14/2002                                            |

A pop-up will appear: Confirm Set Primary. Click: Confirm

ELAR now recognizes your designated Primary area with a v symbol next to the license that was made primary. You will not be able to renew a Professional license without designation of a Primary area.

| Licenses       | + New 🛛 🖨 Print License History 🖉 Print Unofficial License                              |                      |          |                |                 |              |             |
|----------------|-----------------------------------------------------------------------------------------|----------------------|----------|----------------|-----------------|--------------|-------------|
| Show 10 🗸      | records                                                                                 | Licensed Expired All |          |                |                 | Filter:      |             |
| CODE           | DESCRIPTION                                                                             | $\frac{A}{\nabla}$   | STATUS 🖕 | EFFECTIVE DATE | EXPIRATION DATE | ORGANIZATION | PRIMARY 🔶   |
| 2595           | Endorsements, Autism, Level depends on prereq license, Endorsement                      |                      | Approved | 9/9/2016       | 9/8/2026        | None         |             |
|                | Endorsements, Sheltered English Immersion - Teacher, Level depends on prereg license, B | ndorsement           | Approved | 2/2/2016       |                 | None         |             |
|                | Academic: Administrator, Special Education Administrator, All Levels, Initial           |                      | Licensed | 9/17/2003      |                 | None         |             |
|                | Academic: Teacher, Intensive Special Needs, All Levels, Initial                         |                      | Licensed | 4/22/2003      |                 | None         |             |
|                | Academic: Teacher, Middle School, 5-9, Professional                                     |                      | Invalid  | 11/14/2002     | 11/11/2012      | None         | ~           |
|                | Academic: Teacher, Elementary, 1-6, Professional                                        |                      | Licensed | 2/4/2002       | 1/31/2027       | None         |             |
|                | Academic: Teacher, Special Needs, 5-12, Professional                                    |                      | Licensed | 2/4/2002       | 1/31/2027       | None         |             |
|                | Academic: Teacher, Special Needs, PreK-9, Professional                                  |                      | Licensed | 2/4/2002       | 1/31/2027       | None         |             |
|                | Academic: Teacher, Special Needs, 5-12, Initial                                         |                      | Expired  | 12/23/1996     | 2/4/2002        | None         |             |
|                | Academic: Teacher, Special Needs, PreK-9, Initial                                       |                      | Expired  | 12/23/1996     | 2/4/2002        | None         |             |
| Showing 1 to 1 | 0 of 11 entries                                                                         |                      |          |                |                 |              | « < 1 2 > » |

#### Starting and Submitting Renewal Applications

Once you have selected a Primary area license, you are ready to start a Renewal application. You may click on the *Renew* button next to any professional license in its renewal window from the *Dashboard*. All renewal applications are started from the dashboard.

| Dashboard Profile                                                                                                    |                                                                                         |                               |                                                           |                                                                                 |                                   |                         |
|----------------------------------------------------------------------------------------------------|-----------------------------------------------------------------------------------------|-------------------------------|-----------------------------------------------------------|---------------------------------------------------------------------------------|-----------------------------------|-------------------------|
| There are no announceme                                                                                                    | ents at this time.                                                                      |                               |                                                           |                                                                                 |                                   |                         |
| You have No unread mess                                                                                                    | ages <u>View Message(s)</u>                                                             |                               |                                                           |                                                                                 |                                   |                         |
| Applications                                                                                                    |                                                                                         |                               |                                                           |                                                                                 |                                   |                         |
| APPLICATION                                                                                                    | STATUS                                                                                  | CREATED DATE                  |                                                           | SUBMITTED DATE                                                                  |                                   |                         |
|                                                                                                    |                                                                                         |                               |                                                           |                                                                                 |                                   |                         |
|                                                                                                    |                                                                                         |                               |                                                           |                                                                                 |                                   |                         |
| Licenses (5)                                                                                                    |                                                                                         |                               |                                                           |                                                                                 | ⊳ <u>Start ar</u>                 | Application             |
| Licenses (5)                                                                                                    |                                                                                         |                               | STATUS                                                    | EFFECTIVE DATES                                                                 | ⊳ <u>Start an</u>                 | Application             |
| Licenses (5)<br>LICENSE<br>Academic: Teacher, Speci                                                                          | ial Needs, 5-12, Professiona                                                            | 1                             | STATUS<br>Inactive/Invalid                                | EFFECTIVE DATES<br>7/25/1951 - 5/1/2024                                         | PRIMARY<br>✓                      | Application             |
| Licenses (5)<br>LICENSE<br>Academic: Teacher. Speci<br>Academic: Professional St<br>Professional                             | ial Needs, 5-12, Professiona<br>upport Personnel, School P                              | l<br>sychologist. All Levels. | STATUS<br>Inactive/Invalid<br>Inactive/Invalid            | EFFECTIVE DATES<br>7/25/1951 - 5/1/2024<br>3/13/1997 - 5/1/2024                 | ⊳ <u>Start ar</u><br>PRIMARY<br>✓ | Renew<br>Renew          |
| Licenses (5)<br>LICENSE<br>Academic: Teacher, Speci<br>Academic: Professional Si<br>Professional<br>Academic: Teacher, Eleme | ial Needs, 5-12, Professiona<br>upport Personnel, School P<br>entary, K-8, Professional | l<br>sychologist. All Levels. | STATUS<br>Inactive/Invalid<br>Inactive/Invalid<br>Invalid | EFFECTIVE DATES 7/25/1951 - 5/1/2024 3/13/1997 - 5/1/2024 7/25/1951 - 2/27/2013 | ▶ <u>Start an</u><br>PRIMARY<br>✓ | Renew<br>Renew<br>Renew |

Once you click on the Renew button, a renewal application associated with that license will immediately start. Once the application is created, you will be in the **Overview** section of the application, where you will be able to see any licenses you hold as well as any applications you may have already started. To complete the renewal application, you will need to click on the specific Elements of the application either on the left-side navigation under **Elements**, or in the middle section of the screen under the **Requirements** section of the application.

| Dashboard Profile                                                                                        |                                                                                                    |                                                                              |                                                                                                    |                                                                                            | <b>A5</b> (                                                      | 9 0               | Test Applicant                                    |
|----------------------------------------------------------------------------------------------------|----------------------------------------------------------------------------------------------------|------------------------------------------------------------------------------|----------------------------------------------------------------------------------------------------|--------------------------------------------------------------------------------------------|------------------------------------------------------------------|-------------------|---------------------------------------------------|
| ТА                                                                                                    | Academic - Renewal Overview                                                                                                    |                                                                              |                                                                                                    |                                                                                            |                                                                  |                   |                                                   |
| Test R Applicant (53956992)                                                                              |                                                                                                    |                                                                              |                                                                                                    |                                                                                            |                                                                  |                   |                                                   |
| Academic - Renewal<br>Stand<br>Academic: Teacher, Elementary, K-<br>8, Professional<br>View Requirements | Please confirm the elements in the application. You may<br>section in the application overview or in the left-hand n<br>if an element in your application does not apply to your situation<br>application submission.<br>The other at Bacate Lement BCU is committed to providing timely and accurate services to<br>licensus requirements. | y view each e<br>avigation of<br>based on the re<br>all stakeholders. In the | element by clicking<br>the application.<br>equirements you have so<br>e case of an incorrect evaluation, t | on the element links<br>clected, you may skip that<br>he OEL reserves the right to amend t | underneath th<br>t element and pro-<br>he evaluation to ensure t | ie Req<br>occed w | uirements<br>rith the<br>lors satisfy all respect |
| Overview 🔫                                                                                               | ⊖ Licenses                                                                                                    |                                                                              |                                                                                                    |                                                                                            |                                                                  | _                 |                                                   |
| LEMENTS                                                                                                  | Show 100 records                                                                                                    | Licensed                                                                     | Expired All                                                                                                |                                                                                            | Filter                                                           |                   |                                                   |
| icensure Renewal                                                                                         | CODE TO DESCRIPTION TO                                                                                                    | STATUS II                                                                    | EFFECTIVE DATE                                                                                             | EXPIRATION DATE                                                                            | ORGANIZATIO                                                      | N                 | PRIMARY                                           |
| iummary                                                                                                  | Academic: Professional Support Personnel, School<br>Psychologist, All Levels, Initial                                                                                                    | Expired                                                                      | 4/4/1996                                                                                                   | 3/13/1997                                                                                  | None                                                             |                   |                                                   |
| PPLICANT                                                                                                 | Showing 1 to 1 of 1 entries (filtered from 5 total entries)                                                                                                    |                                                                              |                                                                                                    |                                                                                            |                                                                  | Prei              | rious 1 N                                         |
| liew User Profile                                                                                        | Applications                                                                                                    |                                                                              |                                                                                                    |                                                                                            |                                                                  |                   |                                                   |
|                                                                                                    | Academic - Renewal<br>Academic Teacher, Special Needs, 5-12, Professional<br>Renewal                                                                                                    |                                                                              |                                                                                                    | Ready For Submission                                                                       | 5/8/2024                                                         | N                 | ot Submitted                                      |
|                                                                                                    | Academic - Renewal<br>Academic Professional Support Personnel, School Psychologist, All Level<br>Renewal                                                                                                    | s, Professional                                                              |                                                                                                    | Ready For Submission                                                                       | 5/8/2024                                                         | N                 | ot Submitted                                      |
|                                                                                                    | Academic - Renewal<br>Academic Teacher, Elementary, K-8, Professional                                                                                                    |                                                                              |                                                                                                    | Started                                                                                    | 5/8/2024                                                         | N                 | ot Submitted                                      |

You may view each element by clicking on the element links underneath the Requirements section in the application overview or in the left-side navigation of the application. You will need to make sure you check the confirmation box for each element before clicking *Save & Continue*. Once the element is confirmed, you may click *Save & Continue* and move to the next element.

| ТА                                                          | Licensure Renewal Requirements                                                                                                    |
|-------------------------------------------------------------|----------------------------------------------------------------------------------------------------|
| Test R Applicant (53956992)                                 | PRIMARY AREA: 150 PDPs                                                                                                    |
| Academic - Renewal                                          | ✓ Minimum Required distribution of PDPs for all academic educators renewing a Primary area:                                                                                                    |
| Started<br>Academic: Professional Support                   | ✓ At least 15 PDPs in content (subject matter knowledge)                                                                                                    |
| Personnel, School Psychologist, All<br>Levels, Professional | ✓ At least 15 PDPs in pedagogy (professional skills and knowledge)                                                                                                    |
| View Requirements                                           | ✓ At least 15 PDPs related to Sheltered English Immersion (SEI) or English as a Second Language (ESL) or Bilingual,                                                                              |
| Overview                                                    | ✓ At least 15 PDPs related to training in strategies for effective schooling for students with disabilities and the instruction of students with diverse learning styles                         |
| Overview                                                    | The remaining required 90 PDPs may be earned through either "elective" activities that address other educational issues and topics that improve student learning, or additional content,         |
| ELEMENTS                                                    | and/or pedagogy.                                                                                                    |
| Licensure Renewal                                           | ADDITIONAL AREA (s): 30 PDPs each                                                                                                    |
| Requirements ()                                             | Minimum Required distribution of PDPs for all academic educators renewing any Additional areas:                                                                                                  |
| Summary                                                     | $\checkmark$ 30 PDPs, of which At least 15 PDPs need to be in content.                                                                                                    |
| APPLICANT                                                   | The remaining 15 PDPs may be earned through either "elective" activities that address other educational issues and topics that improve student learning, or additional content, and/or pedagogy. |
| View User Profile                                           | You are not eligible to syncl                                                                                                    |
|                                                             | Renewal Requirement Type * Primary Area Renewal Requirements                                                                                                    |
|                                                             |                                                                                                    |

In the Licensure Renewal Requirements section, you will need to note what Renewal Requirement Type your license renewal falls into, for example, Primary Area or Additional Area, as well as answer any other corresponding questions. Once you are done, confirm the element by clicking the box, and then click on *Save & Continue*.

| Renewal Requirement<br>Type *<br>Please select if this renewal is for<br>your primary license or a license<br>in another area? | Primary Area Renewal Requirements                                                                                                    |
|----------------------------------------------------------------------------------------------------|----------------------------------------------------------------------------------------------------|
| Are you currently<br>employed? *<br>Are you currently employed by a<br>School (or District)?                                   | O No<br>O Yes                                                                                                    |
| Did your supervisor sign<br>your Professional<br>Development Plan? *                                                           | ○ No<br>○ Yes                                                                                                    |
| Your Supervisor must approve y                                                                                                 | rour professional development plan before you can renew.                                                                                                    |
| Credential to Sync To:<br>Please select the credential you<br>would like to sync with this<br>renewal                          | No Credentials to Sync                                                                                                    |
| Element Confirmation                                                                                                    | equirements, either the primary area requirement if renewing primary or additional area requirements if renewing a non-primary license. If employed, I have rofessional development plan. |
| + Back to Overview                                                                                                    | Save & Continue →                                                                                                    |

In the summary, click the button that says, *Mark as Ready for Submittal*.

| Test R Applicant ( Construction of the second second secon | Application Summary Please confirm the elements in the application. You may view each element by clicking on the element links underneath the Requirements section in the application overview or in the left-hand navigation of the application. If an element in your application does not apply to your situation based on the requirements you have selected, you may skip that element and proceed with the application submission. The Office of Educator Liensure (OEL) is committed to providing timely and accurate services to all stakeholders. In the case of an incorrect evaluation, the OEL reserves the right to amend the evaluation to ensure that educators satisfy all respective licensure requirements. |                   |              |                             |  |  |  |
|----------------------------------------------------------------------------------------------------|----------------------------------------------------------------------------------------------------|-------------------|--------------|-----------------------------|--|--|--|
| <u>view Requirements</u>                                                                                                    | ELEMENT                                                                                                    | SUBMISSION STATUS | SUBMITTED BY | REVIEW STATUS               |  |  |  |
| Overview                                                                                                    | Licensure Renewal Requirements                                                                                                    | $\odot$           | Applicant    |                             |  |  |  |
| ELEMENTS                                                                                                    | * indicates a required element                                                                                                    |                   |              |                             |  |  |  |
| Licensure Renewal<br>Requirements ⊘                                                                                                    |                                                                                                    | -                 |              | Mark as Ready for Submittal |  |  |  |
| Summary                                                                                                    |                                                                                                    |                   |              |                             |  |  |  |

A pop-up will appear with directions on whether to proceed with the submittal process for any applications or close the pop-up in order to start other applications. If you want to continue with the application, including the completion of the affidavit, click on *Submit Eligible Applications*.

|                       | Next Steps                                                                                                    | ×       |                                                                                                    |
|-----------------------|----------------------------------------------------------------------------------------------------|---------|----------------------------------------------------------------------------------------------------|
| zations Investigation | Your application has been marked as<br>ready for submittal! Would you like to<br>proceed to submitting all eligible<br>applications or create another one?<br>Close Submit Eligible Application | ns      | <ul> <li>Image: A marked of the second of the second o</li></ul> |
|                       |                                                                                                    | Ø       | - XISSION STATUS                                                                                                    |
| ment *                |                                                                                                    | $\odot$ |                                                                                                    |

Next, you will see any applications that are ready for submittal. Please click on each application you would like to submit. The invoice summary will appear, and then you will be able to click on *Proceed to Affidavit*.

\*Note that if your Primary area license is in the renewal window, that license renewal application must be checked first before checking any other renewal applications. <u>See this section for info on how to select a Primary</u> <u>License</u>. Please see this section for info on how to submit multiple renewals at one time.

| ТА                       | App<br>Selec | plications Ready For Submittal<br>ct the application(s) you'd like to continue the               | e submission process for or click start and                                             | other application.                                |                            |                              |                    |
|--------------------------|--------------|--------------------------------------------------------------------------------------------------|-----------------------------------------------------------------------------------------|---------------------------------------------------|----------------------------|------------------------------|--------------------|
| Profile                  | (i)<br>re    | ) Our records indicate that your primary crede<br>newal application or renew your primary befo   | ential is either out of Licensed status or in<br>re you can submit any other non-primar | its renewal window. You<br>y renewal application. | will need to either submit | any other renewals alongside | your primary       |
| Notifications            |              | APPLICATION                                                                                      | LICENSE                                                                                 |                                                   |                            | STATUS                       | CREATED DATE       |
| Profile Access           |              | Academic - Renewal - Renewal (Primary)                                                           | Academic: Teacher, Special Needs, 5-1                                                   | 2, Professional                                   |                            | Ready For Submission         | 05/08/2024         |
| LICENSES                 |              | Academic - Renewal - Renewal                                                                     | Academic: Professional Support Person                                                   | nel, School Psychologist,                         | All Levels, Professional   | Ready For Submission         | 05/08/2024         |
| Applications             |              |                                                                                                  |                                                                                         |                                                   | Sta                        | rt Another Application Pr    | oceed to Affidavit |
| Licenses                 |              |                                                                                                  |                                                                                         |                                                   |                            |                              |                    |
| GENERAL                  | Lawa         | ice Cummery                                                                                      |                                                                                         | ]                                                 |                            | /                            | ×                  |
| Payments                 | This         | is the calculation of all fees associated to the                                                 | selected applications above.                                                            |                                                   |                            |                              |                    |
| Documents                | DES          | CRIPTION                                                                                         |                                                                                         | AMOUNT                                            |                            |                              |                    |
| Assessments              | Ren          | ewal Fee (Academic - Renewal - Renewal)                                                          |                                                                                         | \$25.00                                           |                            |                              |                    |
| Affidavits               |              | <ul> <li>License: Academic: Teacher, Special Needs, 3</li> </ul>                                 | 5-12, Professional                                                                      |                                                   |                            |                              |                    |
| PDP Audits               | Ren          | ewal Fee (Academic - Renewal - Renewal) License: Academic: Professional Support Per Professional | rsonnel. School Psychologist. All Levels.                                               | \$25.00                                           |                            |                              |                    |
| EDUCATION                | Dein         | Projessional                                                                                     | anawal)                                                                                 | \$75.00                                           |                            |                              |                    |
| Education History        |              | License: Academic: Teacher, Special Needs,                                                       | 5-12, Professional                                                                      | 375.00                                            |                            |                              |                    |
| Sponsoring Organizations | Invo         | pice Subtotal                                                                                    |                                                                                         | \$125.00                                          |                            |                              |                    |
| 0 1 (0 1 H               |              |                                                                                                  |                                                                                         |                                                   |                            |                              |                    |

From there, you will complete the affidavit and if appropriate, selecting "Yes" to each option. Then, sign it via your PIN (you will need to click on the "Forgot your PIN" link next to the **Sign** button to see the PIN that has been automatically assigned to you) and then clicking "Submit Affidavit." After successfully submitting your affidavit, you will then be taken back to your checkout page, and the Application Payment modal will open up. Fill out a payment option.

| Der | natha Lohman          |                   |   |           | 9 20.00              |
|-----|-----------------------|-------------------|---|-----------|----------------------|
|     |                       |                   |   | Subtotal  | \$ 25.00             |
| Pay | yment                 |                   |   |           |                      |
| :   | Select a payment meth | od Privacy policy |   |           |                      |
| •   | Credit Card or D      | ebit Card         |   | We accept | the following cards. |
|     | Card number *         |                   |   |           |                      |
|     | Expiration date *     | nn/yy             |   |           |                      |
|     | Security code *       |                   | 0 |           |                      |
|     | Name on card *        |                   |   |           |                      |

After entering in the payment information, scroll down to the bottom of the payment pop-up and click on "Review Payment." After reviewing the information, click on "Submit Payment." Once the payment is made, the application is submitted. For specific types of applications, such as professional license renewals, the application will be auto-approved upon submittal.

#### Submitting Multiple Renewals at the Same Time

If you have more than one license eligible for renewal, you may submit these at the same time as your Primary Area license application. Before paying and submitting on the *Application Ready for Submittal* page, go to your *Dashboard*. On your Dashboard, you will find *Renew* buttons to start applications for any other licenses eligible for renewal.

| MASSACHUSETTS<br>Department of Elementai<br>and Secondary Education | ny<br>n                                                                                                    |                                                     |                                                                     | E                                            | AR                        |
|---------------------------------------------------------------------|----------------------------------------------------------------------------------------------------|-----------------------------------------------------|---------------------------------------------------------------------|----------------------------------------------|---------------------------|
| Dashboard Profile                                                   |                                                                                                    |                                                     |                                                                     | <b>ÅD</b> (3)                                | Albert Argenziano *       |
| Dr. Albert F Argenziano (51841079)                                  | Applications Ready For Submittal<br>Select the application(s) you'd like to continue the submission p       | rocess for or click start another application.      |                                                                     |                                              |                           |
| Profile<br>Account Settings                                         | ① Our records indicate that your primary credential is either<br>any other non-primary renewal application. | out of Licensed status or in its renewal window. Yo | u will need to either submit any other renewals alongside your prin | nary renewal application or renew your prima | ary before you can submit |
| Notifications                                                       | APPLICATION                                                                                                 | LICENSE                                             |                                                                     | STATUS                                       | CREATED DATE              |
| Profile Access                                                      | Academic - Renewal - Renewal (Primary)                                                                      | Academic: Administrator, Superintendent/Assis       | ant Superintendent, All Levels, Professional                        | Ready For Submission                         | 12/23/2024                |
| LICENSES<br>Applications<br>Licenses                                |                                                                                                    |                                                     |                                                                     | Start Anothe                                 | er Application Proceed    |
| GENERAL                                                             | Invoice Summary<br>This is the calculation of all fees associated to the selected appli                     | cations above.                                      |                                                                     |                                              |                           |
| Payments                                                            | DESCRIPTION                                                                                                 | AMOUNT                                              |                                                                     |                                              |                           |
| Documents                                                           | No Applications have been selected. Please select one or more ap                                            | oplications from the list above                     |                                                                     |                                              |                           |
| Assessments                                                         |                                                                                                    |                                                     |                                                                     |                                              |                           |
| Affidavits                                                          |                                                                                                    |                                                     |                                                                     |                                              |                           |

Use the *Renew* buttons next to each of your licenses to start an application for each.

\*Note that if you have multiple Additional Professional license(s) you wish to renew, an application will need to be started from your Dashboard for each of the license renewals. They may all be submitted and paid for at once along with your Primary license renewal. But you must start an application using the **Renew** buttons for each.

| and Secondary Educ                                                                               | entary<br>cation                                       |                        |                      |                                                                                                    |     |
|--------------------------------------------------------------------------------------------------|--------------------------------------------------------|------------------------|----------------------|----------------------------------------------------------------------------------------------------|-----|
| Dashboard Profile                                                                                |                                                        |                        |                      | <b>д</b> о о                                                                                                    | -   |
| There are no announcements at this time.                                                         |                                                        |                        |                      |                                                                                                    |     |
| You have No unread messages <u>View Mess</u>                                                     | age(s)                                                 |                        |                      |                                                                                                    |     |
| Applications                                                                                     |                                                        |                        |                      | Quick Links                                                                                                    |     |
| APPLICATION                                                                                      | STATUS                                                 | CREATED DATE SUBMITTED | DATE ACTIONS         |                                                                                                    |     |
| Academic - Renewal<br>Academic: Administrator, Superintendent<br>Levels, Professional<br>Renewal | Ready For<br>/Assistant Superintendent, All Submission | 12/23/2024 Not Submit  | ted Checkout         | Activity Feed           Nww         Educator License Expiring         64/29/2024 03:12 AM                                                            | ••• |
|                                                                                                  |                                                        |                        |                      | Helic                                                                                                    |     |
| U (44)                                                                                           |                                                        |                        | Charles Annelles for | Your license will expire soon. Please access your ELAR account to check when your license will expire and to apply to renew your license(s).         |     |
| Licenses (11)                                                                                    |                                                        | L.                     | Start an Application | NEW Educator License Expiring 04/28/2024 0530 PM                                                                                                    |     |
| LICENSE                                                                                          | STATUS EFFECTIVE DATES                                 | PRIMARY ACT            |                      | Hellc                                                                                                    |     |
| Academic: Administrator.<br>Superintendent/Assistant<br>Superintendent, All Levels, Professional | Inactive/Invalid 12/23/1997 - 6/15/202                 | 4                      | In Progress          | Your license will expire soon. Please access your ELAB account to check when your license will expire and to apply to renew your license(s).         | _   |
| Academic: Administrator.<br>Principal/Assistant Principal. 5-9.<br>Professional                  | Inactive/Invalid 12/23/1997 - 6/15/202                 | 4                      | Renew                | NW Educator License Expiring 04/22/2024 D3:12 PM<br>Hellc                                                                                            |     |
| Academic: Administrator.<br>Principal/Assistant Principal. 9-12.<br>Professional                 | Inactive/Invalid 12/23/1997 - 6/15/202                 | 4                      | Renew                | Tour license will expire soon. Please access your <u>FLAN</u> account to check when your license will expire and to apply to renew your license(s).  |     |
| Academic: Teacher, History, 5-9.<br>Professional                                                 | Invalid 12/23/1997 - 6/16/201                          | 4                      | Renew                | Helk<br>Your license will expire soon. Please access your ELAR account to check when your license will expire and to apply to renew your license(s). |     |
| Academic: Teacher, History, 9-12.<br>Professional                                                | Invalid 12/23/1997 - 6/16/201                          | 4                      | Renew                | Document Upload - Scan 22/04/2014 12:00 AM                                                                                                    |     |

Once you have started and completed all the Renewal applications you wish to submit, and clicked Mark as Ready for Submittal on each, you will be able to pay for and submit all of them at once.

| dese MASSACHUSETTS<br>Department of Elem<br>and Secondary Educ | nentary<br>cation                                                                                 |                                                                                                    | ELAR                                                                       |    |
|----------------------------------------------------------------|---------------------------------------------------------------------------------------------------|----------------------------------------------------------------------------------------------------|----------------------------------------------------------------------------|----|
| Dashboard Profile                                              |                                                                                                   |                                                                                                    | 🕌 🌚 🕲 Albert Argenziano                                                    | •  |
| AA                                                             | Applications Ready For Submittal<br>Select the application(s) you'd like to continue the subm     | ission process for or click start another application.                                                                  |                                                                            |    |
| Profile<br>Account Settings                                    | Our records indicate that your primary credential i<br>any other non-primary renewal application. | s either out of Licensed status or in its renewal window. You will need to either submit any other renewals alongside y | our primary renewal application or renew your primary before you can submi | it |
| Notifications                                                  | APPLICATION                                                                                       | LICENSE                                                                                                    | STATUS CREATED DATE                                                        |    |
| Profile Access                                                 | Academic - Renewal - Renewal (Primary)                                                            | Academic: Administrator, Superintendent/Assistant Superintendent, All Levels, Professional                              | Ready For Submission 12/23/2024                                            |    |
| LICENSES                                                       | Academic - Renewal - Renewal                                                                      | Academic: Administrator, Principal/Assistant Principal, 5-9, Professional                                               | Ready For Submission 12/23/2024                                            |    |
| Applications                                                   | Academic - Renewal - Renewal                                                                      | Academic: Administrator, Principal/Assistant Principal, 9-12, Professional                                              | Ready For Submission 12/23/2024                                            |    |
| Licenses                                                       | Academic - Renewal - Renewal                                                                      | Academic: Teacher, History, 9-12, Professional                                                                          | Ready For Submission 12/23/2024                                            |    |
| GENERAL<br>Payments<br>Documents<br>Assessments                | Invoice Summary This is the calculation of all fees associated to the select                      | ed annihitions abrue                                                                                                    | Start Another Application Procee                                           | d  |
| Affidavits                                                     | DESCRIPTION                                                                                       | AMOUNT                                                                                                    |                                                                            |    |
| PDP Audits                                                     | No Applications have been selected. Please select one or                                          | more applications from the list above                                                                                   |                                                                            |    |
| EDUCATION<br>Education History                                 |                                                                                                   |                                                                                                    |                                                                            |    |

The <u>Primary area License must be selected first</u>, and then you will be able to select any other applications that are ready for submittal. As you select applications, the Invoice Summary for payment will also update.

Once you have selected the applications to pay for and submit, click the Proceed to Affidavit button, where you will follow the same steps as earlier in this guide to complete the affidavit and submit the applications.

| Applications Ready For Submittal Select the application(s) you'd like to continue the submission process for or click start another application. |                                         |                           |                                                                        |                                     |                          |  |  |  |  |
|----------------------------------------------------------------------------------------------------|-----------------------------------------|---------------------------|------------------------------------------------------------------------|-------------------------------------|--------------------------|--|--|--|--|
| ① Our records indicate that your primary credential is eit<br>any other non-primary renewal application.                                         | ther out of Licensed status or in its r | enewal window. You will   | I need to either submit any other renewals alongside your primary rene | wal application or renew your prima | ry before you can submit |  |  |  |  |
| APPLICATION                                                                                                    | LICENSE                                 |                           |                                                                        | STATUS                              | CREATED DATE             |  |  |  |  |
| Academic - Renewal - Renewal (Primary)                                                                                                    | Academic: Administrator, Su             | perintendent/Assistant S  | Superintendent, All Levels, Professional                               | Ready For Submission                | 12/23/2024               |  |  |  |  |
| Academic - Renewal - Renewal                                                                                                    | Academic: Administrator, Pri            | ncipal/Assistant Principa | al, 5-9, Professional                                                  | Ready For Submission                | 12/23/2024               |  |  |  |  |
| Academic - Renewal - Renewal                                                                                                    | Academic: Administrator, Pri            | ncipal/Assistant Principa | al, 9-12, Professional                                                 | Ready For Submission                | 12/23/2024               |  |  |  |  |
| Academic - Renewal - Renewal                                                                                                    | Academic: Teacher, History, 9           | 9-12, Professional        |                                                                        | Ready For Submission                | 12/23/2024               |  |  |  |  |
|                                                                                                    |                                         |                           |                                                                        | Start Another Applicatio            | n Proceed to Affidavit   |  |  |  |  |
| Invoice Summary<br>This is the calculation of all fees associated to the selected a<br>DESCRIPTION                                               | applications above.                     | AMOUNT                    |                                                                        |                                     |                          |  |  |  |  |
| Renewal Fee (Academic - Renewal - Renewal)<br>• License: Academic: Administrator, Superintendent/Ass<br>Professional                             | sistant Superintendent, All Levels,     | \$25.00                   |                                                                        |                                     |                          |  |  |  |  |
| Renewal Fee (Academic - Renewal - Renewal) <ul> <li>License: Academic: Administrator, Principal/Assistant</li> </ul>                             | Principal, 5-9, Professional            | \$25.00                   |                                                                        |                                     |                          |  |  |  |  |
| Renewal Fee (Academic - Renewal - Renewal) <ul> <li>License: Academic: Administrator, Principal/Assistant</li> </ul>                             | Principal, 9-12, Professional           | \$25.00                   |                                                                        |                                     |                          |  |  |  |  |
| Renewal Fee (Academic - Renewal - Renewal) <ul> <li>License: Academic: Teacher, History, 9-12, Professiona</li> </ul>                            | ıl                                      | \$25.00                   |                                                                        |                                     |                          |  |  |  |  |
| Primary Renewal Fee (Academic - Renewal - Renewal)<br>• License: Academic: Administrator, Superintendent/Ass<br>Professional                     | sistant Superintendent, All Levels,     | \$75.00                   |                                                                        |                                     |                          |  |  |  |  |
| Invoice Subtotal                                                                                                    |                                         | \$175.00                  |                                                                        |                                     |                          |  |  |  |  |